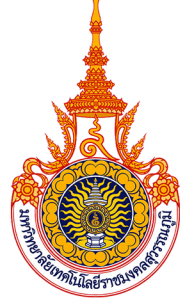

มหาวิทยาลัยเทคโนโลยีราชมงคลสุวรรณภูมิ Rajamangala University of Technology Suvarnabhumi.

# ดู่มือการใช้งาน ระบบขอใช้บริการห้องประชุม MeetingRoom e-Booking

(สำหรับผู้ใช้งานทั่วไป)

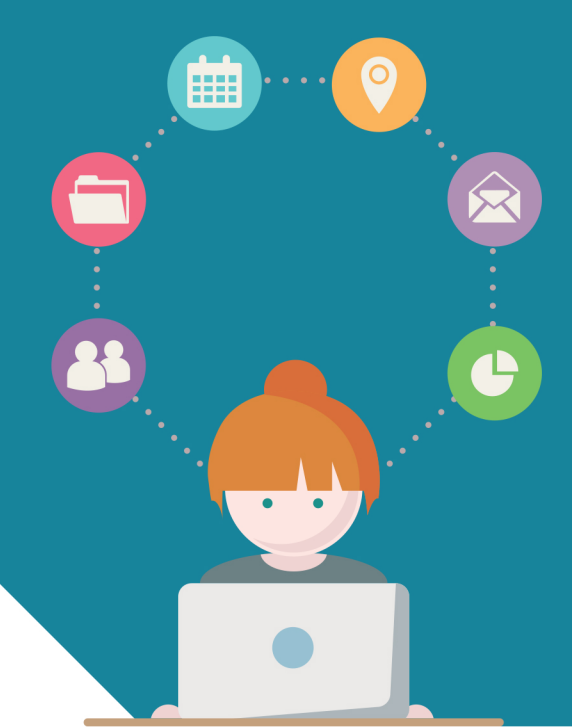

โดย งานบริการสารสนเทศ สำนักวิทยบริการและเทคโนโลยีสารสนเทศ

### สารบัญ

|                                     | หนา |
|-------------------------------------|-----|
| คู่มือสำหรับผู้ใช้งานทั่วไป         | 1   |
| 1. การเข้าสู่ระบบ                   | 1   |
| 2. เมนู "ขอใช้ห้องประชุม"           | 2   |
| 3. เมนู "ประวัติการขอใช้ห้องประชุม" | 5   |

#### หน้า

## คู่มือการใช้งานระบบขอใช้บริการห้องประชุม มหาวิทยาลัยเทคโนโลยีราชมงคลสุวรรณภูมิ (สำหรับผู้ใช้งานทั่วไป)

- 1. เข้าสู่ระบบโดย url : application.rmutsb.ac.th/app/gad\_service
  - 1.1 จะพบปฏิทิน แสดงการขอใช้บริการห้องประชุม
  - 1.2 log in เข้าสู่ระบบด้วย Username และ Password เดียวกับระบบ Internet

| Inday         June 2017         month         week         day         list           Mon         Tue         Wed         Thu         Fri         Sat         stat         stat         s |
|----------------------------------------------------------------------------------------------------|
| Mon         Tue         Wed         Thu         Fri         Sat           29         90         91         1         2         3           5         6         7         8         9         10           12         13         14         15         16         17           19         20         21         22         23         24                                                                                                    |
| 29 30 31 1 2 3<br>5 6 7 8 9 10<br>12 13 14 15 16 17<br>19 20 21 22 23 24                                                                                                    |
| 6         7         8         9         10         11/1432101 II           12         13         14         15         16         17           19         20         21         22         23         24                                                                                                    |
| 12 13 14 15 16 17                                                                                                    |
| 19 20 21 22 23 24                                                                                                    |
|                                                                                                    |
| 26 27 28 29 30 1                                                                                                    |
|                                                                                                    |

1.3 เมื่อ log in สำเร็จจะพบหน้าจอแรก ซึ่งมีกลุ่มเมนู ดังนี้

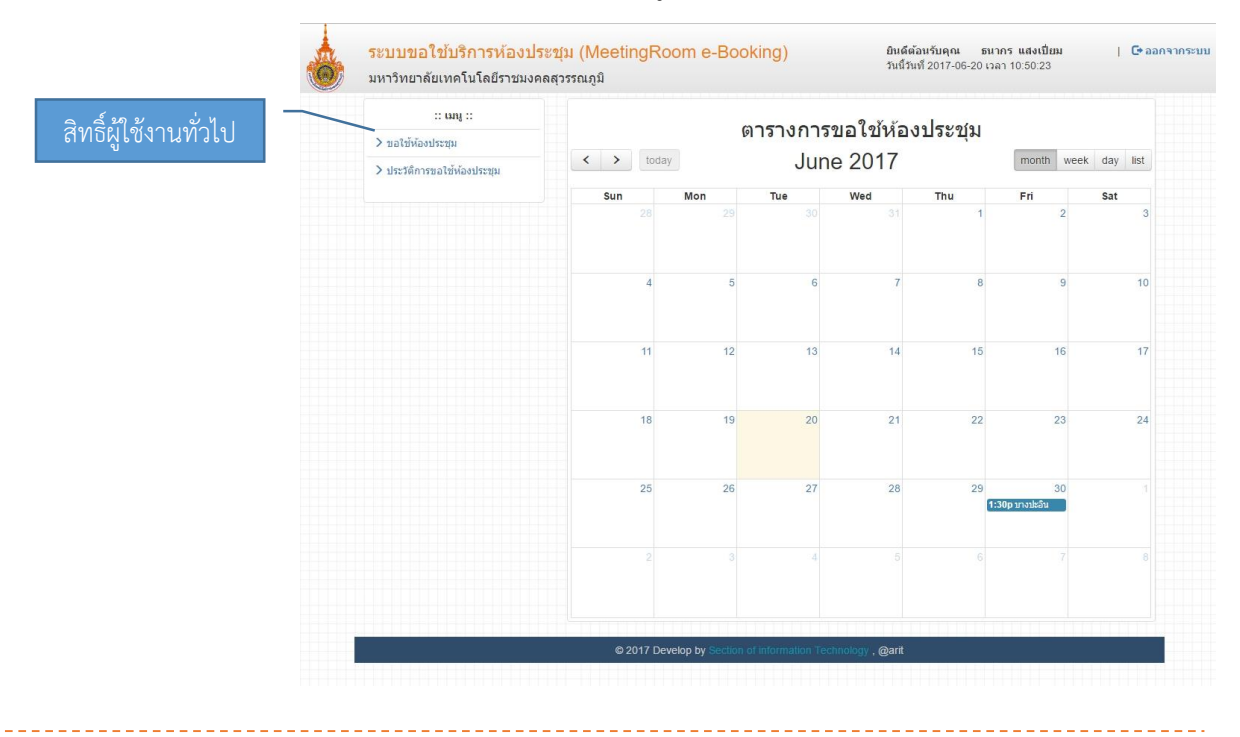

2. เมนู "ขอใช้ห้องประชุม"

สำหรับขอใช้บริการห้องประชุม ของมหาวิทยาลัยเทคโนโลยีราชมงคลสุวรรณภูมิ โดยมีขั้นตอนต่อไปนี้ 2.1 ระบุข้อมูลที่ต้องการใช้ห้องประชุม และระบบจะทำการค้นหาห้องว่างตามวันเวลาและจำนวนผู้เข้า

ใช้โดยอัตโนมัติ

| 2.2 คลิกปุ่ม "ถัดไป' |
|----------------------|
|----------------------|

| 🕂 ขอใช้ห้องประชุม                    |                                                                                                    |                                                                                                    |
|--------------------------------------|----------------------------------------------------------------------------------------------------|----------------------------------------------------------------------------------------------------|
| คำแนะนำ : ระบุข้อมูลที่ต้องการใช้ห้อ | องประชุม และระบบจะทำการค้นหาห้องว่างตามวัน เวลา และจำนวนผู้เข้าใช้โดยอัตโนมัติ                                                                                                    |                                                                                                    |
| เดือกวันที่ใช้ห้องประชุม :           | <b>=</b>                                                                                                    |                                                                                                    |
| เลือกช่วงเวลา :                      | 08.30 u 12.00 u. 🔻                                                                                                    |                                                                                                    |
| ระบุจำนวนผู้เข้าใช้ :                | คน                                                                                                    |                                                                                                    |
| เลือกศูนย์พื้นที่ :                  | นนทบุรี 🔹                                                                                                    |                                                                                                    |
| ขั้นดอนที่ 1/3<br>30%                |                                                                                                    |                                                                                                    |
|                                      | <ul> <li>ขอใช้ห้องประชุม</li> <li>ตำแนะนำ : ระบุข้อมูลที่ต้องการใช้ห้อ</li> <li>เลือกวันที่ใช้ห้องประชุม :</li> <li>เลือกช่วงเวลา :</li> <li>ระบุจำนวนผู้เข้าใช้ :</li> <li>เลือกศูนย์พื้นที่ :</li> </ul> | <ul> <li>+ ขอใช้ห้องประชุม</li> <li>ตำแนะนำ : ระบุข้อมูลที่ต้องการใช้ห้องประชุม และระบบจะทำการค้นหาห้องว่างตามวัน เวลา และจำนวนผู้เข้าใช้โดยอัตโนมัติ</li> <li>เลือกวัมที่ใช้ห้องประชุม :</li> <li>เลือกช่างเวลา :</li> <li>08.30 น 12.00 น.</li> <li>ระบุจำนวนผู้เข้าใช้ :</li> <li>ดน</li> <li>เลือกสุนย์พื้นที่ :</li> <li>นนทบุรี</li> </ul> |

#### 2.3 ระบบจะแสดงผลการค้นหาห้องประชุมตามความต้องการ

| เถือกวันที่ :                                   | 2017-06-21                               |                            |               |              |                  |       |
|-------------------------------------------------|------------------------------------------|----------------------------|---------------|--------------|------------------|-------|
| เลือกช่วงเวลา :                                 | 08.30 u 12.00 u.                         |                            |               | 2            | 3 1              |       |
| ระบุจำนวนคน :                                   | 25 คน                                    |                            | Г             |              | 5.1              |       |
| เลือกศูนย์พื้นที่ :                             | พระนครศรีอยุธยา หันตรา                   |                            |               |              |                  | 2.3   |
| แสดง 25 🔻 ราย                                   | การ                                      |                            | Search        | :            |                  |       |
| <b>↓</b> #                                      | ห้องประชุม 🕼                             | รองรับ/<br><mark>คน</mark> | ภาพ่⊺<br>ห้อง | ผัง∏<br>ห้อง | รายไ†<br>ละเอียด | จอง่† |
| 1 <b>บางปะอิน</b><br>สถานที่: ชั้น2 อ<br>หันตรา | าดารวิทยบริการ (21) ศูนย์พระนครศรีอยุธยา | 25                         |               |              | ٩                | •     |
| 2 <b>มหาราช</b><br>สถานที่:ชั้น3 อ<br>หันดรา    | าดารวิทยบริการ (21) ศูนย์พระนครศรีอยุธยา | 70                         |               |              | ٩                |       |
| Showing 1 to 2 of 2                             | entries                                  |                            |               | Pre          | ious 1           | Next  |
|                                                 | เลือกห้องประ                             | ะชุม                       |               |              |                  |       |
| ขั้นตอนที่ 2/3                                  |                                          | _                          |               |              |                  |       |
|                                                 | 60%                                      |                            |               |              | <u> </u>         | 2.3.3 |

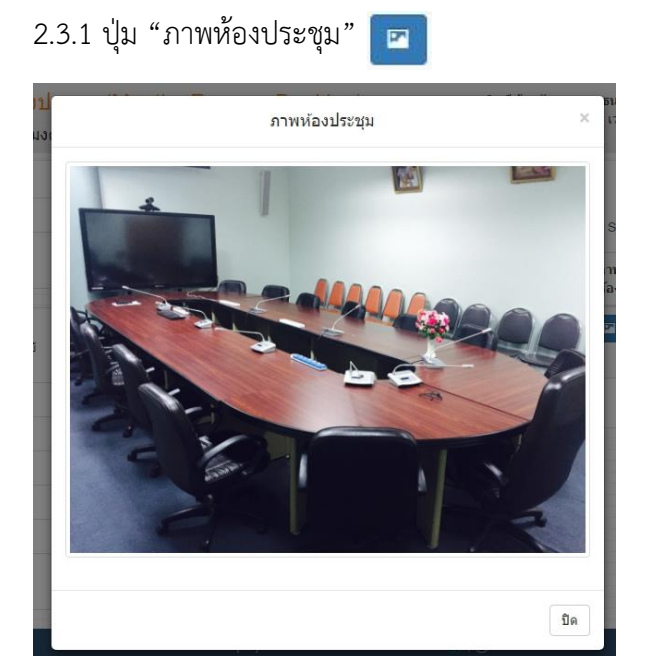

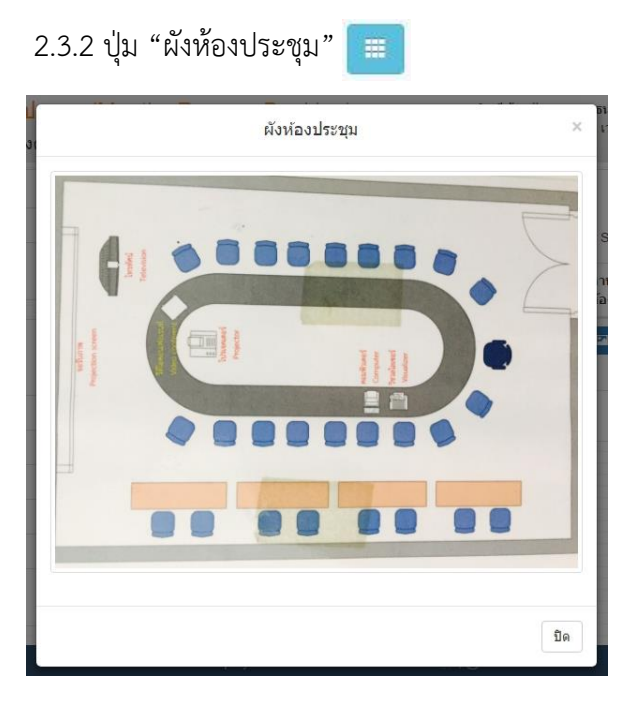

#### 2.3.3 ปุ่ม "ผังห้องประชุม"

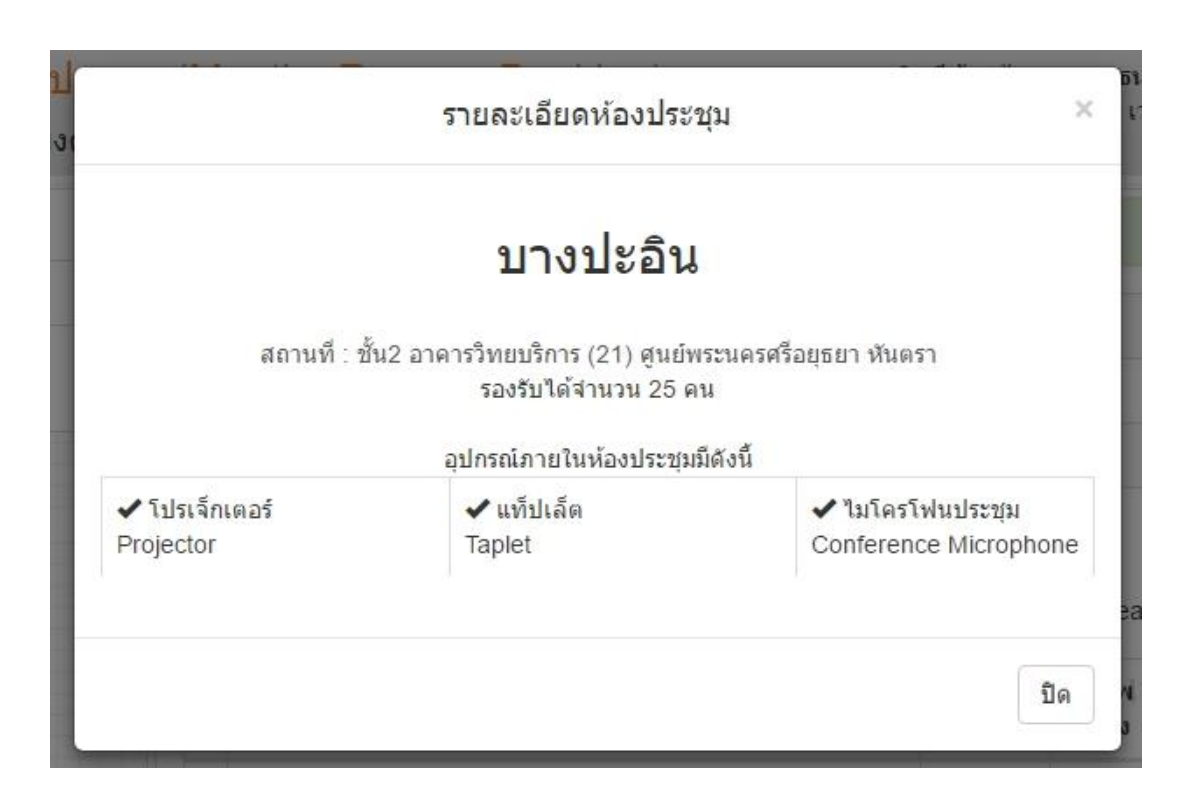

- 2.4 คลิกเลือกห้องประชุมที่ต้องการ
- 2.5 คลิกปุ่ม "เลือกห้องประชุม"
- 2.6 กรอกข้อมูลการขอใช้บริการห้องประชุมที่เลือก
- 2.7 ทำเครื่องหมายถูก กรณีผู้ขอใช้บริการเป็นบุคคลภายนอกมหาวิทยาลัย
- 2.8 ทำเครื่องหมายถูก เพื่อยืนยันการขอใช้บริการห้องประชุม
- 2.9 คลิกปุ่ม "ขอใช้บริการห้องประชุม"

| ชื่อผู้ขอใช้ :                           | นายธนากร แสงเปียม                               |                                 |                                              |
|------------------------------------------|-------------------------------------------------|---------------------------------|----------------------------------------------|
| สังกัด :                                 | ส่านักวิทยบริการและเทศ                          | าโนโลยีสารสนเทศ/กลุ่มงานเท      | คโนโลยีสารสนเทศ                              |
| ลำแหน่ง :                                | นักวิชาการคอมพิวเตอร์                           |                                 |                                              |
| วันที่ :                                 | 2017-06-21                                      |                                 |                                              |
| ช่วงเวลา :                               | 08.30 u 12.00 u.                                |                                 |                                              |
| จำนวนผู้เข้าใช้ :                        | 25 คน                                           |                                 |                                              |
| สูนย์พื้นที่ :                           | พระนครศรีอยุธยา หันตร                           | ı                               |                                              |
| ชื่อห้องประชุม :                         | <mark>มหาราช</mark>                             |                                 |                                              |
| สถานที่ :                                | ชั้น3 อาคารวิทยบริการ (                         | 21) ศูนย์พระนครศรีอยุธยา หัน    | ดรา                                          |
| รองรับจำนวน:                             | 70 คน                                           |                                 |                                              |
| อุปกรณ์ภายในห้องประชุม :                 | ✔ ดอมพิวเตอร์<br>Notebook                       | ✔ โปรเจ็กเตอร์<br>Projector     | ✔ ไมโดรโฟนประชุม<br>Conference<br>Microphone |
|                                          | ✔ ชุดเครื่องขยายเสียง<br>Power amp              | 3                               |                                              |
| มีวัตถุประสงค์เพื่อ :                    | ประชุมคณะกรรมการ 5                              | ์ ส+3                           |                                              |
| หากต้องการอุปกรณ์เพิ่มเดิม<br>โปรดระบุ : | -                                               |                                 |                                              |
| ขอความอนุเคราะห์ สวส.<br>ดูแถอุปกรณ์โสตฯ | <ul> <li>ต้องการ</li> <li>ไม่ต้องการ</li> </ul> |                                 |                                              |
| เบอร์โทรศัพท์มือกือ :                    | 0801099101                                      |                                 |                                              |
| เบอร์โทรภายใน (VoIP) :                   | 11011                                           |                                 |                                              |
|                                          | 🗷 กรณีผู้ขอใช้บริการเป็                         | น <u>บุคคลภายนอกมหาวิทยาลัย</u> |                                              |
|                                          | A                                               | hiệngo là Microte               | 2.7                                          |
|                                          | Euleuninsvalt                                   | ักษาไรของบระชุม                 |                                              |
| แต่อนที่ 3/3                             | 🗸 ขอไชห                                         | องบระชุม                        |                                              |
| инени Л.Э                                | 10                                              | 0%                              |                                              |
|                                          |                                                 |                                 |                                              |

#### 3. เมนู "ประวัติการขอใช้ห้องประชุม"

สำหรับแสดงประวัติการขอใช้บริการ รวมถึงแสดงสถานะการขอใช้บริการ และพิมพ์แบบขอใช้อาคาร สถานที่ของหน่วยงานภายใน

| > ขอใช้ห้องประชุม         |     | 4                                                                                                    |                                |            |                          |      |
|---------------------------|-----|----------------------------------------------------------------------------------------------------|--------------------------------|------------|--------------------------|------|
| ประวัติการขอใช้ห้องประชุม | ผูจ | อง: นายธนากร แส่งเปียม                                                                                                    |                                |            |                          |      |
|                           | สัง | <b>กัด :</b> สำนักวิทยบริการและเทคโนว                                                                                                    | โลยีสารสนเทศ/กลุ่มงา           | นเทคโนโลยี | สารสนเทศ                 |      |
|                           | ตำ  | <b>แหน่ง :</b> นักวิชาการคอมพิวเตอร์                                                                                                    |                                |            |                          |      |
|                           | #   | ห้องประชุม                                                                                                    | วันที่/ช่วงเวลา                | ผู้ใข้งาน  | สถานะ                    | ลบ   |
|                           | 1   | มหาราช (รายละเอียดการขอใช้)<br>ชั้น3 อาคารวิทยบริการ (21) ศูนย์พระนครศรีอยุธยา หันตรา<br>ผู้รับผิดขอบ : สำนักวิทยบริการและเทคโนโลยีสารสนเทศ | 2017-06-21<br>08.30 น 12.00 น. | 25 คน      | 🕲 รอรับเรื่อง<br>🎽 พิมพ์ |      |
|                           |     |                                                                                                    |                                |            |                          |      |
|                           |     |                                                                                                    |                                |            |                          | 1111 |
|                           |     | 3.1                                                                                                    |                                | 32         |                          |      |

#### 3.1 รายละเอียดการขอใช้

| รายละเอยดการขอเช                                                                                                    | ์ห้องประชุม                                                                                                    | ×                                         |
|----------------------------------------------------------------------------------------------------|----------------------------------------------------------------------------------------------------|-------------------------------------------|
| มหาราช                                                                                                    |                                                                                                    |                                           |
| สถานที่: ขั้น3 อาคารวิทย<br>ผู้รับผิดชอบ : สำนักวิทยบ<br>วันที่: 2017-06-21 ช่วงเว<br>จำนวนผู้ใช้งาน/รองรับ :<br>วัตถุประสงค์เพื่อ : ประชุม<br>อุปกรณ์ภายในห้องประขุ | บริการ (21) ศูนย์พระนครศรีอยุธยา<br>เริการและเทคโนโลยีสารสนเทศ<br>ลา : 08.30 น 12.00 น.<br>25/70 คน<br>เคณะกรรมการ 5 ส+3<br>เมมีดังนี้ | า หันดรา                                  |
| ✓ คอมพิวเตอร์<br>Notebook                                                                                                    | ✔ โปรเจ็กเตอร์<br>Projector                                                                                                    | ✔ ไมโดรโฟนประชุม<br>Conference Microphone |
| ✔ ชดเครื่องขยายเสียง                                                                                                    |                                                                                                    |                                           |
| Power amp                                                                                                    |                                                                                                    |                                           |
| Power amp<br>อุปกรณ์ที่ต้องการเพิ่มเดิม<br>ทำการจองเมื่อ : 2017-06                                                                                                   | <mark>ม :</mark> -<br>5-20 10:58:07                                                                                                    |                                           |

\_\_\_\_\_

\_\_\_\_\_

3.2 พิมพ์แบบขอใช้อาคารสถานที่ของหน่วยงานภายใน

| แบบขอใช้อาการสถา<br>มหาวิทยาลัยเทคโนโ          | านที่ของหน่วยงานภายใน ทำการขอไพ้มื่อ<br>20 มิถุนายน 2560<br>โลยีราชมงคลสุวรรณภูมิ เวลา 15:35:20 |
|------------------------------------------------|-------------------------------------------------------------------------------------------------|
| รียน ผู้อำนวยการสำนักวิทยบริการและเทค          | โนโลยีสารสนเทพ                                                                                  |
| ข้าพเจ้านายธนากร แสงเปี่ยม                     |                                                                                                 |
| เน่วยงาน กลุ่มงานเทคโนโลยีสารสนเทศ/สำนักวิ     | ทยบริการและเทคโนโลยีสารสนเทศ                                                                    |
| ทรศัพท <u>. 0801099101</u> VOIP. 11011         | มีความประสงค์ขอใช้สถานที่ของมหาวิทยาลัยโดยมีรายละเอียดดังนี้                                    |
| ทองประชุม: มหาราช ชั้น3 อาคารวิท               | ทยบริการ (21) สูนยพระนครศรีอยุธยา ทันตรา                                                        |
| ในวันที่ : 21 มิถุนายน 2560                    |                                                                                                 |
| 13a1 : 08.30 u 12.00 u.                        |                                                                                                 |
| จำนวนผูเขาใช่: 25 <del>ก</del> น               |                                                                                                 |
| วัตถุประสงคเพื่อ : ประชุมคณะกรรมเ              | n1135 a+3                                                                                       |
| ขอความอนุเคราะห สวส. ดูแลอุปกรณโสต             | 1-1: 🗹 ตองการ 🗌 ใมตองการ                                                                        |
| ตองการอุปกรณเพิ่มเติม : -                      |                                                                                                 |
|                                                |                                                                                                 |
|                                                | ลงชื่อผู้พอให้                                                                                  |
|                                                | ( นายธนากร แสงเปี่ยม)                                                                           |
| •                                              | วันที่ <u>23 มิถุนายน 2560</u>                                                                  |
| านะการขอใชบริการ                               |                                                                                                 |
| 🔘 รอรับเรื่อง                                  |                                                                                                 |
|                                                |                                                                                                 |
|                                                |                                                                                                 |
|                                                |                                                                                                 |
| มายเหตุ : การขออนุญาคให้ใช้ห้องประชุมห้องใดนี้ | นั้นผู้รับผิดชอบขอสงวนสิทธิ์ในการพิจารณาอนุญาดให <b>้ใช้ตามจำนวน</b>                            |
| เขาประชุม ทั้งนี้เพื่อความเหมาะสมและประหยัดพล้ | ลังงาน โดยผุขอไซอาการสถานที่ จะตองปิดเอง และรับผิดชอบในทุกๆ ก                                   |
| 1.2                                            |                                                                                                 |

 3.3 ปุ่ม "ยกเลิกการขอใช้" (สามารถยกเลิกได้ เฉพาะสถานะ "รอรับเรื่อง" หากต้องการยกเลิกหลังจาก ที่เจ้าหน้าที่รับเรื่องแล้ว กรุณาติดต่อเจ้าหน้าที่เพื่อยกเลิก)

| ตกลง | ยกเลิก |
|------|--------|
|      | ตกลง   |

คู่มือการใช้งานระบบขอใช้บริการห้องประชุม (สำหรับเจ้าหน้าที่ดูแลห้องประชุม) จัดทำโดย งานบริการสารสนเทศ สำนักวิทยบริการและเทคโนโลยีสารสนเทศ

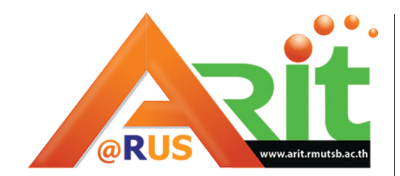

<mark>สำนักวิทยบริการและเทคโนโลยีสารสนเทศ</mark> มหาวิทยาลัยเทคโนโลยีราชมงคลสุวรรณภูมิ WWW.ARIT.RMUTSB.AC.TH

We Will Change to Intelligence University in 2018